# E-platform for School Development & Accountability (ESDA) Version 4.3.x

# **User Manual**

September 2015

## **Table of Contents**

| About this U  | Jser Manual                               | . 3 |  |
|---------------|-------------------------------------------|-----|--|
| Chapter 1 : 1 | Introduction to ESDA                      | . 4 |  |
| 1.1           | Login                                     | . 4 |  |
| 1.2           | Logout                                    | . 4 |  |
| Chapter 2 : 0 | Chapter 2 : Conducting Online Survey      |     |  |
| 2.1           | About Conducting Survey Questionnaires    | . 5 |  |
| 2.2           | Before You Begin                          | . 5 |  |
| 2.3           | Complete Stakeholder Survey Questionnaire | . 5 |  |
| 2.4           | Complete APASO                            | . 6 |  |
|               |                                           |     |  |

## **About this User Manual**

This User Manual aims to provide (i) teachers, students, parents of primary, secondary and special schools; and (ii) specialists of special schools with details of conducting online questionnaires in ESDA.

## How to contact us

EDB welcomes schools to share with us their opinions and good practices in using ESDA. Please contact the Indicators Section of the Education Bureau to express any views and suggestions, or to share experiences by phone, fax or e-mail:

| Telephone | (852) 2892-6577       |
|-----------|-----------------------|
|           | (852) 2892-6544       |
| Fax       | (852) 2119-9074       |
| E-mail    | indicators@edb.gov.hk |

## **Chapter 1 : Introduction to ESDA**

| 1.1          | Login                                                                                                    |    |
|--------------|----------------------------------------------------------------------------------------------------|----|
|              | <i>C</i> -platform「學校發展與問賞」數據電子平台<br>☞ School Development & Accountability (ESDA) School                                                            |    |
|              |                                                                                                    |    |
|              | 用戶名稱:<br>username                                                                                                    | 2  |
|              | 密碼:<br>password                                                                                                    |    |
|              | 登入<br>login                                                                                                    |    |
|              | v4.3.0                                                                                                    |    |
| <u> </u>     | e-platform <sup>r</sup> 學校發展與問責。數據電子平台<br>forSchool Development & Accountability (ESDA)                                                             | 0  |
| <b>O</b> 258 | Self-evaluation Platform (SEP) 學校資訊科技<br><sup>on Information Technology in Education (ITEd) 教育自評系統<br/>for Schools 在mail: indicators@edb.gov.</sup> | hk |

- 1) To login ESDA, user must enter his / her Username and Password.
- 2) Click "Login" or press "Enter" for validation.

## 1.2 Logout

| e-platform「学校發展與問責」数據電子平台<br>w School Development & Accountability (ESDA) School                                                                                                    | <ul> <li>・ 豊次 (編)</li> <li>・ 豊次 (編)</li> <li>• 慶次 (編)</li> <li>• 殷明</li> <li>• 英介 (連結)</li> </ul> |
|----------------------------------------------------------------------------------------------------|---------------------------------------------------------------------------------------------------|
| 「」     「」     「」     「」     「」     「」     「」     「」     「」     「」     「」     「」     「」     「」     「」     「」     「」     「」     「」     「」     「」     「」     「」     「」     「」     「」     「」     「」     「」     「」     「」     「」     「」     「」     「」     「」     「」     「」     「」     「」     「」     「」     「」     「」     「」     「」     「」     「」     「」     「」     「」     「」     「」     「」     「」     「」     「」     「」     「」     「」     「」     「」     「」     「」     「」     「」     「」     「」     「」     「」     「」     「」     「」     「」     「」     「」     「」     「」     「」     「」     「」     「」     「」     「」     「」     「」     「」     「」     「」     「」     「」     「」     「」     「」     「」     「」     「」     「」     「」     「」     「」     「」     「」     「」     「」     「」     「」     「」     「」     「」     「」     「」     「」     「」     「」     「」     「」     「」     「」     「」     「」     「」     「」     「」     「」     「」     「」     「」     「」     「」     「」     「」     「」     「」     「」     「」     「」     「」     「」     「」     「」     「」     「」     「」     「」     「」     「」     「」     「」     「」     「」     「」     「」     「」     「」     「」     「」     「」     「」     「」     「」     「」     「」     「」     「」     「」     「」     「」     「」     「」     「」     「」     「」     「」     「」     「」     「」     「」     「」     「」     「」     「」     「」     「」     「」     「」     「」     「」     「」     「」     「」     「」     「」     「」     「」     「」     「」     「」     「」     「」     「」     「」     「」     「」     「」     「」     「」     「」     「」     「」     「」     「」     「」     「」     「」     「」     「」     「」     「」     「」     「」 | ologout                                                                                           |
| [KPM2015] > 系統工具 > 介面設定<br>介面設定                                                                                                    | change<br>password                                                                                |
| 校徽: 演覽 (請上載 660 x 70 像素的画像 [JPG 檔])                                                                                                    | 6 neip                                                                                            |
| 系統顏色: ● 構題 1 ● 標題 1 ● 標題 1 ● 標題 1 ● 標題 1 ● 標題 1 ● 標題 1 ● 標題 2 ■ 標題 2                                                                                                    | o other links                                                                                     |
| 預設語言: ● 英文 ○ 中文                                                                                                    | H Eng                                                                                             |
| 英文字體大小: 10                                                                                                    |                                                                                                   |
| 中文字體大小: 12                                                                                                    |                                                                                                   |
| 間卷分隔行: 每隔 12 行                                                                                                    |                                                                                                   |
| 儲存                                                                                                    |                                                                                                   |

- 1) To logout ESDA, user must click "Logout" at the top-right corner.
- 2) Click "Confirm" to logout.

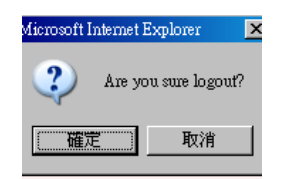

## **Chapter 2 : Conducting Online Survey**

#### 2.1 About Conducting Survey Questionnaires

After login, the user can view a survey list that is assigned to him / her. Upon completion of the survey, the user can click the "Confirm" button to save his / her responses in the system.

#### 2.2 Before You Begin

To complete an online survey, your account should possess a "Do Survey" privilege. If you cannot access the "Survey", please consult your System Administrator to acquire the relevant privilege.

### 2.3 Complete Stakeholder Survey Questionnaire

1) Mouse over "Survey" and then click "Survey/Questionnaire".

2) On the not-yet-finished survey list, click "View".

3) View the instruction and then click "Start".

4) Complete the questionnaire.

5) To submit the survey, click "Confirm".

| Те                                                                                                    | acher Questionnaire                                                                                                    |                |       |         |              |                      |                    |
|----------------------------------------------------------------------------------------------------|----------------------------------------------------------------------------------------------------|----------------|-------|---------|--------------|----------------------|--------------------|
| Те                                                                                                    | acher Information                                                                                                    |                |       |         |              |                      |                    |
| Item                                                                                                    |                                                                                                    | 0 - 5 year(s)  |       | 6 - 10  | 6 - 10 years |                      | rs or over         |
| E. I have taught in this school for(Method of calculation: 6 months or more<br>counts as 1 year, less than 6 months counts as 0 years, e.g. at the time of<br>conducting the questionnaire, a teacher having taught for 5 years and 5<br>months should select the option |                                                                                                    | с              |       | c       |              | c                    |                    |
| Му                                                                                                    | / views on school management                                                                                                   |                |       |         |              |                      |                    |
|                                                                                                    | Item                                                                                                    | Strongly agree | Agree | Neutral | Disagree     | Strongly<br>disagree | Don't know /<br>NA |
| 1.                                                                                                    | The school has a clear direction of development.                                                                               | 0              | 0     | 0       | 0            | 0                    | 0                  |
| 2.                                                                                                    | The school strategically formulates its development plan(s) in line with its<br>direction of development.                      | C              | 0     | 0       | C            | 0                    | o                  |
| з.                                                                                                    | The school's decision-making process is transparent.                                                                           | 0              | 0     | 0       | 0            | 0                    | 0                  |
| 4.                                                                                                    | The school monitors its work effectively.                                                                                      | 0              | 0     | 0       | 0            | 0                    | 0                  |
| 5.                                                                                                    | The school systematically collects data on Learning and Teaching with a view to monitoring students' performance and progress. | 0              | 0     | 0       | 0            | 0                    | 0                  |
| 6.                                                                                                    | The school actively reports to teachers, students and parents results of its self-evaluation.                                  | 0              | o     | 0       | 0            | 0                    | 0                  |
| My views on school's professional leadership                                                                                                    |                                                                                                    |                |       |         |              |                      |                    |
|                                                                                                    | Item                                                                                                    | Strongly agree | Agree | Neutral | Disagree     | Strongly<br>disagree | Don't know /<br>NA |
| 7.                                                                                                    | The principal provides effective guidance to the continuous development of the school.                                         | С              | o     | o       | c            | o                    | o                  |
| 8.                                                                                                    | The principal oversees school work effectively.                                                                                | о              | O     | 0       | o            | o                    | 0                  |
| ÷.,                                                                                                    |                                                                                                    |                |       |         |              |                      |                    |
| 51.                                                                                                    | The school's extra-curricular activities can help extend students' learning experiences.                                       | o              | C     | о       | o            | o                    | о                  |
| Му                                                                                                    | views on school climate                                                                                                    |                |       |         |              |                      |                    |
|                                                                                                    | Item                                                                                                    | Strongly agree | Agree | Neutral | Disagree     | Strongly<br>disagree | Don't know /<br>NA |
| 52.                                                                                                    | The staffs are on harmonious terms.                                                                                            | 0              | 0     | 0       | 0            | 0                    | 0                  |
| 53.                                                                                                    | The staff cooperate with one another happily.                                                                                  | 0              | 0     | 0       | 0            | 0                    | 0                  |
| 54.                                                                                                    | The teachers and students have a good relationship.                                                                            | 0              | 0     | 0       | 0            | 0                    | 0                  |
| 55.                                                                                                    | · The staff have good morale                                                                                                   | 0              | 0     | 0       | 0            | 0                    | 0                  |
| 56.                                                                                                    | I agree with the school's direction of development                                                                             | 0              | 0     | 0       | 0            | 0                    | 0                  |
| 57.                                                                                                    | I find satisfaction in working in this school.                                                                                 | o              | 0     | 0       | o            | C                    | 0                  |
|                                                                                                    |                                                                                                    |                |       |         |              |                      | Confirm Back       |

#### **Notes:**

<u>All</u> questionnaire items <u>must</u> be completed before submission via ESDA.

### 2.4 Complete APASO

- 1) Mouse over "Survey" and then click "Survey/Questionnaire".
- 2) On the not-yet-finished survey list, click "View".
- 3) View the instruction and then click "Start".
- 4) Complete the questionnaire.
- 5) To submit the questionnaire, click "Confirm".

| Self-Concept |                                                  |                      |          |       |                   |  |
|--------------|--------------------------------------------------|----------------------|----------|-------|-------------------|--|
| Item         |                                                  | Strongly<br>Disagree | Disagree | Agree | Strongly<br>Agree |  |
| 1.           | I am good at all school subjects.                | 0                    | 0        | 0     | 0                 |  |
| 2.           | I enjoy doing work in all school subjects.       | 0                    | 0        | 0     | 0                 |  |
| з.           | I get good marks in all school subjects.         | 0                    | 0        | 0     | 0                 |  |
| 4.           | I like all school subjects.                      | 0                    | 0        | 0     | 0                 |  |
| 5.           | I learn things quickly in all school subjects.   | 0                    | 0        | 0     | 0                 |  |
| 6.           | I am interested in all school subjects.          | 0                    | 0        | 0     | 0                 |  |
| 7.           | I look forward to all school subjects.           | 0                    | 0        | 0     | 0                 |  |
| 8.           | Work in all school subjects is easy for me.      | 0                    | 0        | 0     | 0                 |  |
| 9.           | I like Mathematics.                              | 0                    | 0        | 0     | 0                 |  |
| 10.          | Work in Mathematics is easy for me.              | 0                    | 0        | 0     | 0                 |  |
| Iten         | 1                                                | Strongly<br>Disagree | Disagree | Agree | Strongly<br>Agree |  |
| 37.          | I am better looking than most of my friends.     | 0                    | 0        | 0     | 0                 |  |
| 38.          | "I have nice features like nose, eyes and hair." | 0                    | 0        | 0     | 0                 |  |
| 39.          | I get good marks in reading.                     | 0                    | 0        | 0     | 0                 |  |
| 40.          | I like reading.                                  | 0                    | 0        | 0     | 0                 |  |
| Iten         |                                                  | Strongly<br>Disagree | Disagree | Agree | Strongly<br>Agree |  |
| 41.          | I am good at reading.                            | 0                    | 0        | 0     | 0                 |  |
| 42.          | I am interested in reading.                      | 0                    | 0        | 0     | 0                 |  |
| 43.          | I enjoy doing work in reading.                   | 0                    | 0        | 0     | 0                 |  |
| 44.          | Work in reading is easy for me.                  | 0                    | 0        | 0     | 0                 |  |
| 45.          | I look forward to reading.                       | 0                    | 0        | 0     | 0                 |  |
| 46.          | I learn things quickly in reading.               | 0                    | 0        | 0     | 0                 |  |
|              |                                                  |                      |          | Co    | nfirm Back        |  |

#### *Notes:*

The survey can be submitted via ESDA even though <u>not all</u> questionnaire items are completed.

-- End --